#### **MICROSOFT TEAMS**

#### Инструкция по работе с платформой

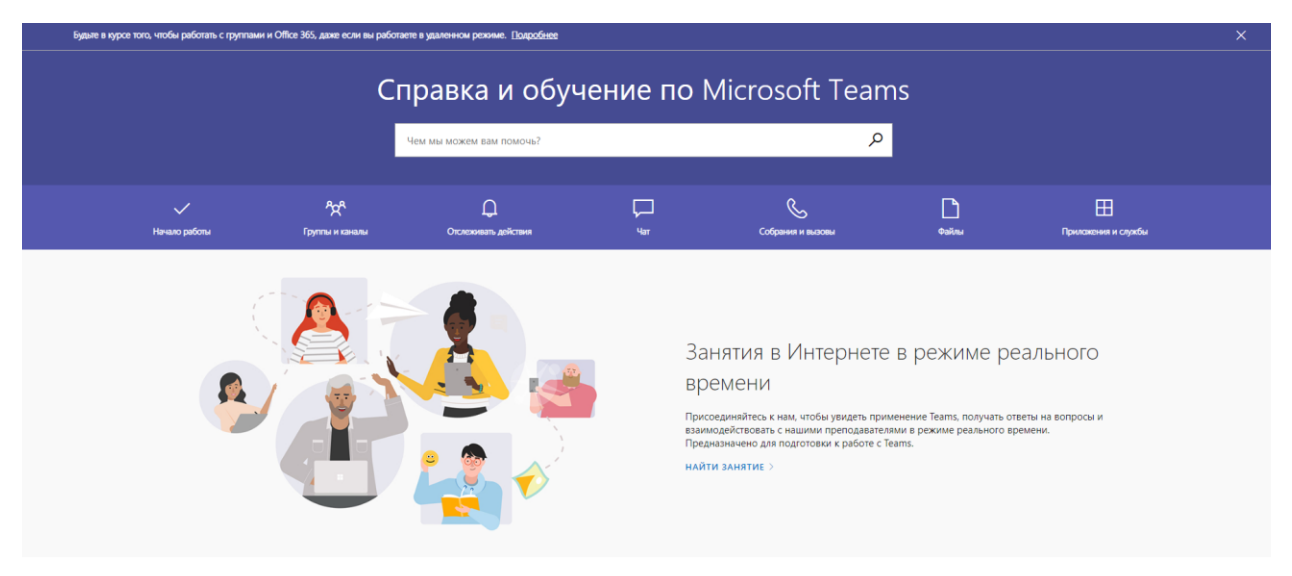

Microsoft Teams - корпоративная платформа, объединяющая в рабочем пространстве чат, встречи, заметки и вложения, что по сути делает ее центром удаленной командной работы. Приложение, которое поможет создать команду, работать совместно, общаясь в чате вместо электронной почты. Рабочее пространство, которое позволяет совместно редактировать файлы, добавлять заметки вне зависимости от того, где находятся пользователи.

Microsoft Teams - это компонента облачного решения от Microsoft - Office365, поэтому сотрудникам и студентам ВШЭ представлен бесплатный доступ к платформе с корпоративной электронной почты ВШЭ.

| Количество групп, в которые может входить | 1 000  |
|-------------------------------------------|--------|
| пользователь                              |        |
| Количество участников в команде           | 5,000  |
| Количество закрытых каналов на команду    | 30     |
| Количество пользователей в закрытом чате  | 100    |
| Количество вложенных файлов в чате        | 10     |
| Размер каждого вложенного файла           | 10 МБ  |
| Количество пользователей в собрании       | 250    |
| Длительность трансляции                   | 4 часа |
|                                           |        |

#### Ограничения платформы

## Установка

Работать в Microsoft Teams возможно двумя способами:

- с настольного компьютера или с устройства с iOS или Android, <u>скачав</u> приложение Microsoft Teams;
- в браузере на сайте <u>https://teams.microsoft.com</u>.

### Вход в Teams и начало работы

- 1. Запустите Teams.
  - $\circ$  В Windows нажмите кнопку Пуск > Microsoft Teams.

- На Мас перейдите в папку Applications (Приложения) и щелкните Microsoft Teams.
- На мобильном устройстве коснитесь значка Teams.
- 2. Войдите со своим именем пользователя и паролем Office 365.

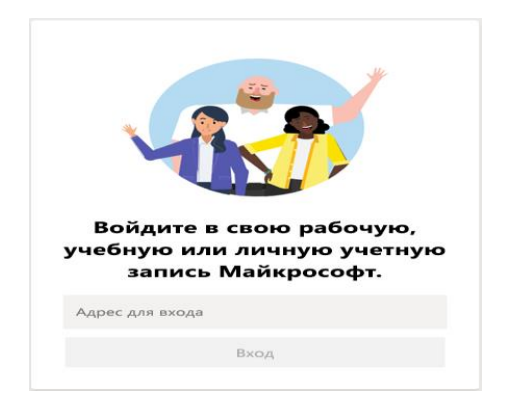

#### Выбор команды и канала

*группы* — это набор людей, бесед, файлов и средств, которые находятся в одном месте. *Канал* — это обсуждение в команде, посвященное отделу, проекту или теме.

1. В левой части окна приложения выберите пункт Teams <sup>2</sup><sup>(3)</sup> и выберите группу.

Если у вас еще нет команды и вы хотите ее создать, см. <u>Подключение рабочих</u> <u>групп</u>.

2. Выберите канал и изучите Беседы, Файлы и другие вкладки.

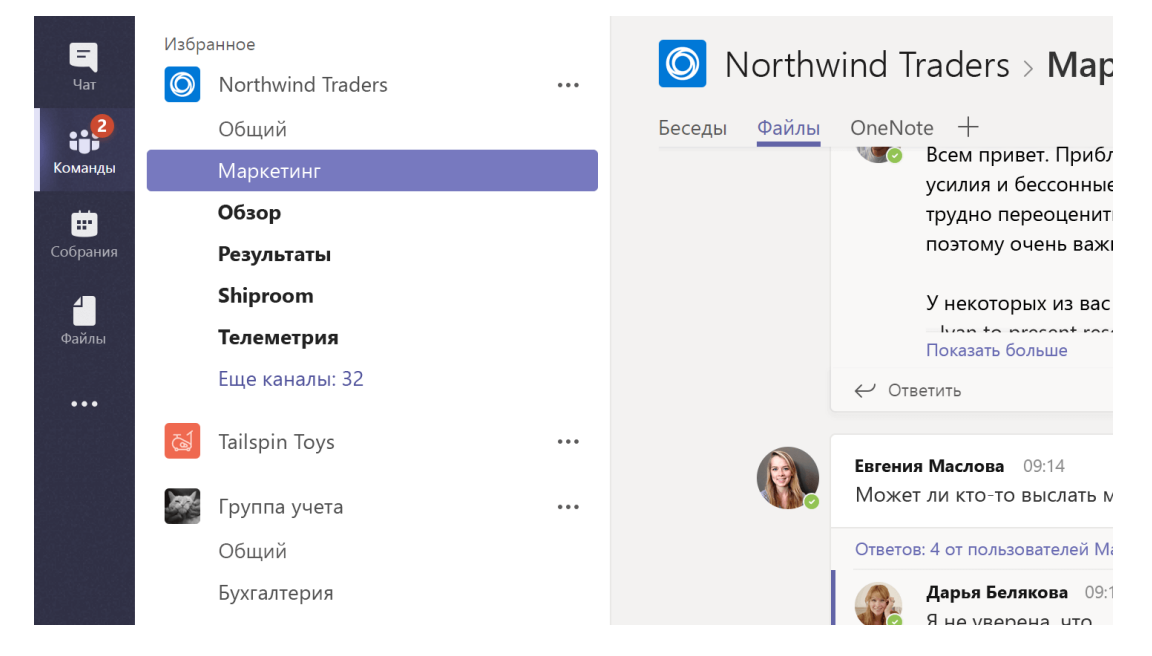

# Чат и обмен файлами в Teams

### Начало новой беседы.

• со всей командой: Щелкните «Teams» <sup>воз</sup>, а затем выберите команду и канал.

В поле, в которое вы вводите сообщение, скажите, что нужно учесть, и нажмите кнопку отправить 🏱 .

• с одним человеком или группой: вверху приложения щелкните «Создать чат» 🗹 .

В поле «Кому» введите имена людей, с которыми хотите пообщаться.

В поле, в которое вы вводите сообщение, скажите, что нужно учесть, и нажмите кнопку отправить 🏱 .

| Megan Bowen 9/25 8:22 AM Edited<br>Let's do a weekly catch up project for the Mark 8 launch. |   |  |  |  |  |  |  |  |  |  |
|----------------------------------------------------------------------------------------------|---|--|--|--|--|--|--|--|--|--|
| Afternoon sync Wednesday, September 25, 2019 @ 1:00 PM                                       |   |  |  |  |  |  |  |  |  |  |
| ← Reply                                                                                      |   |  |  |  |  |  |  |  |  |  |
|                                                                                              |   |  |  |  |  |  |  |  |  |  |
| Start a new conversation. Type @ to mention someone.                                         |   |  |  |  |  |  |  |  |  |  |
| A≠ Ø ∵ @ ∵ ⊃ •···                                                                            | ⊳ |  |  |  |  |  |  |  |  |  |

Отправка файлов.

В разговоре на канале нажмите «Вложить» 🖉 под полем, в котором вы вводите свое сообщение. Выберите из этих вариантов:

- Последние
- Обзор команд и каналов
- OneDrive
- Отправить с моего компьютера

Выберите «Файл» > поделиться ссылкой. Если вы отправляете файл с компьютера, выберите файл, нажмите кнопку открыть, а затем отправить ▷.

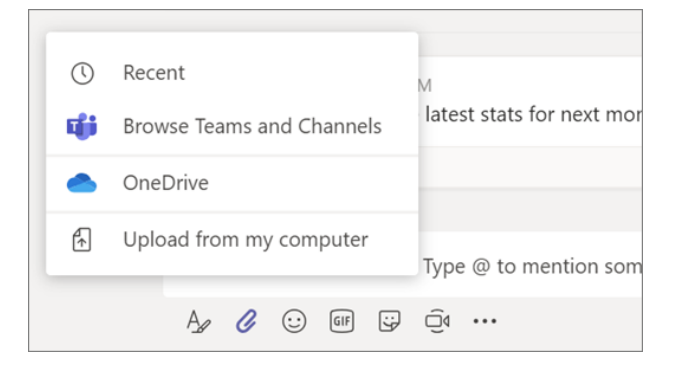

# Совместная работа в Teams

<u>(*а*)Упоминание пользователей</u>

- 1. В поле, где вы вводите свое сообщение, введите @ затем введите первые несколько букв имени человека. Вы также можете @упоминать целые команды и каналы.
- 2. Выберите того, кто вам нужен. Повторяйте процедуру для всех людей, которых хотите @упомянуть.

Каждый человек, которого вы @упоминаете, получает уведомление в своей ленте активности.

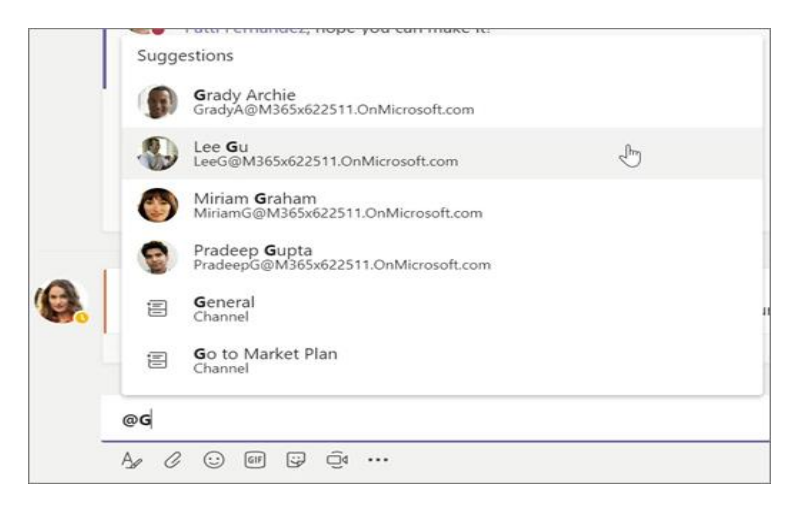

#### Будьте в курсе происходящего

Когда кто-то @упоминает вас, ставит вам отметку "Нравится" или отвечает в начатой вами беседе, приходит соответствующее уведомление. Все уведомления отображаются в веб-канале активности.

- 1. Щелкните Действия 🗘 .
- 2. В веб-канале отображается сводка всего, что произошло в каналах, на которые вы подписаны.
  - ∘ Нажмите Фильтр *¬*, чтобы отобразить только определенные типы уведомлений, такие как @упоминания или реакции.
  - Выберите Веб-канал > Мои действия, чтобы увидеть список всех недавних событий, связанных с вами в Teams.

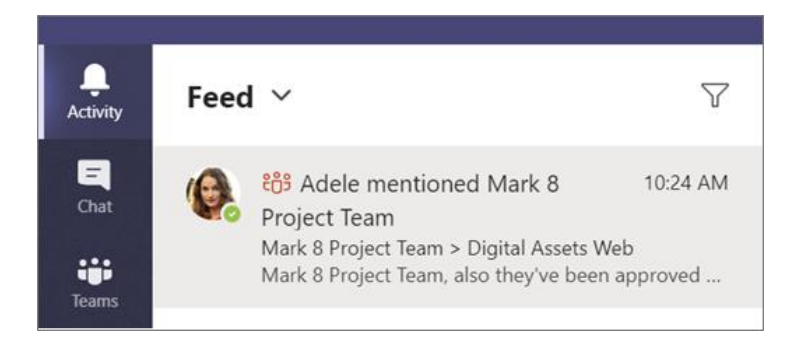

Поиск сообщений, людей или файлов

Поиск охватывает всю вашу организацию - все команды и каналы, частью которых вы являетесь.

- 1. Введите фразу в командное поле вверху приложения и нажмите клавишу ВВОД.
- 2. Откройте вкладку Сообщения, Люди или Файлы.

3. Выберите элемент в результатах поиска. Кроме того, вы можете выбрать Дополнительные фильтры для дальнейшего уточнения результатов поиска.

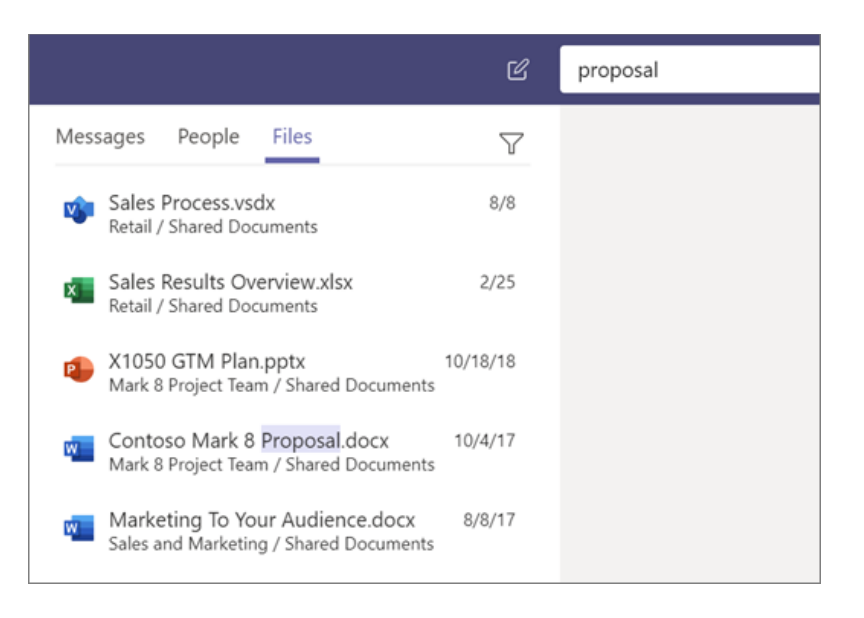

## Создание Планировщиков

Создайте доску с помощью планировщика, чтобы вы и ваша группа были организованы в Microsoft Teams.

В канале щелкните «Добавить вкладку».Выберите «планировщик».

Выберите команду создать новый план или использовать существующий, а затем нажмите кнопку «сохранить».

С помощью доски планировщика вы можете:

- Создание сегментов
- Добавление и назначение задач
- Обновление задач
- Сведения о ходе работы с диаграммой/

### Присоединиться к Собранию

Вы можете присоединиттся к собранию Microsoft Teams из своего календаря, с помощью телефонного подключения и идентификатора конференции или войдите как гость в Интернете.

Присоединение к собранию Teams из приложения

### В приглашении на собрание Teams выберите команду «Присоединиться».

| юнки                      |       | -                                         |                                                             | -                  | -             | -                                                              | Конференц-зал 4                                                | ternpoekta                                                         |                             |
|---------------------------|-------|-------------------------------------------|-------------------------------------------------------------|--------------------|---------------|----------------------------------------------------------------|----------------------------------------------------------------|--------------------------------------------------------------------|-----------------------------|
|                           |       |                                           |                                                             | Общее о<br>Валенти | обрание<br>на |                                                                | Лилия Медведева                                                |                                                                    | Юрик<br>Конф                |
| a vezetek                 | 9:00  | Собрание отдела продаж<br>Конференц-зал 1 |                                                             | Алексан            | дрова         |                                                                |                                                                | o                                                                  | Лили                        |
|                           |       | Лилия Медведева<br>С                      |                                                             |                    |               |                                                                |                                                                |                                                                    |                             |
|                           | 10:00 |                                           | Еженедельная планерка<br>Собрание по сети<br>Алина Ковалева | соединиться        | o             | Еженедельная<br>планерка<br>Собрание по сети<br>Алина Ковалева | Еженедельная<br>планерка<br>Собрание по сети<br>Алина Ковалева | Обсуждение<br>проекта Tailspin<br>Мой кабинет<br>Виктор Игнатьев О | <b>Ежен</b><br>Собр<br>Алин |
| _                         | 11:00 |                                           |                                                             | 0 ®                |               | o                                                              | ø                                                              |                                                                    |                             |
| Ц<br>ачать<br>ожение<br>В | 12:00 |                                           |                                                             |                    |               |                                                                | Еженедельный об                                                | 5ед с маркетологами                                                | Пооб                        |
|                           |       |                                           |                                                             |                    |               |                                                                | Место сообшу по                                                | DK P                                                               | S Mect                      |

Есть два варианта:

- Присоединиться к собранию Microsoft Teams: введите собрание из приглашения на собрание Teams.
- Подключение по номеру телефона и идентификатору конференции: используйте их, если требуется присоединиться к собранию по телефону.

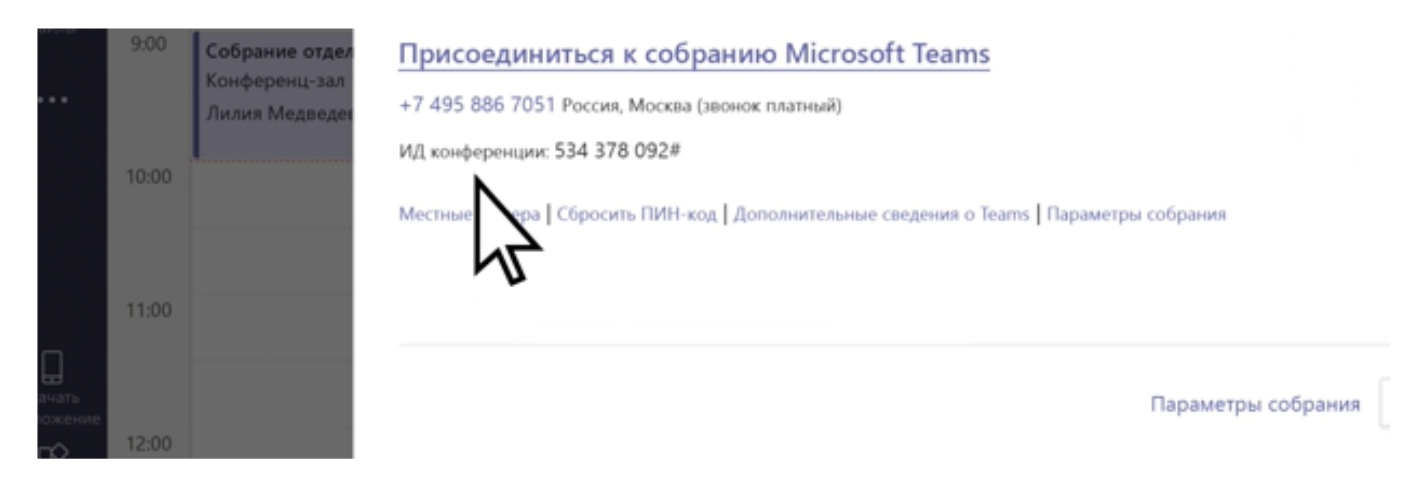

Выберите нужные параметры звука и видео.

| er<br>H          |                                                              |  |
|------------------|--------------------------------------------------------------|--|
|                  | Присоединиться сейчас                                        |  |
|                  | 🖉 🌑 💥 💽 🖉 Расширенные настройки                              |  |
|                  | Другие параметры присоединения                               |  |
| n.<br>Ioure<br>D | 🖈 Отключить звук 🛯 вуковой канал телефона 🖃 Добавить комнату |  |

Нажмите «Присоединиться» сейчас.

### Присоединение к собранию Teams в Интернете

1. В приглашении на собрание, полученное по электронной почте, нажмите «Присоединиться» к собранию Microsoft Teams.

Вы также можете использовать телефонный номер и идентификатор конференции из сообщения электронной почты для присоединения по телефону.

Есть два варианта:

- о Скачать приложение для Windows: скачайте приложение Teams.
- о Присоединиться в веб-приложении: присоединитесь к собранию Teams в Интернете.

Если вы выберете присоединение через Интернет, введите свое имя и нажмите кнопку «Присоединиться» сейчас. Если у вас есть учетная запись Teams, выберите команду «Войти», чтобы просмотреть чат собрания и другие сведения.

Выберите нужные параметры звука и видео.

В зависимости от параметров собрания вы перейдете в зал ожидания, где участники смогут допустить вас.

## Создание собрания

Вы можете превратить беседу в собрание несколькими щелчками. Добавьте звук, видео и используйте демонстрацию экрана.

Начало собрания

Чтобы начать собрание, выполните одно из следующих действий.

Выберите 🗐 в новой беседе.

Выберите 🧐 в существующей беседе, чтобы сохранить весь ее контекст.

| <b>()</b> | Adele Vance 5/16 1:38 PM Edited<br>Here's the document I mentioned in this morning's meeting. |
|-----------|-----------------------------------------------------------------------------------------------|
|           | Campaign ideas.docx                                                                           |
|           | 2 replies from Adele                                                                          |
|           | Reply                                                                                         |
|           |                                                                                               |
|           | June 1, 20                                                                                    |

В области предварительного просмотра видео введите имя для собрания и выберите «Провести собрание».

Выберите имена членов команды, которых вы хотите пригласить на собрание.

Демонстрация экрана

Выберите значок демонстрации экрана 🖵 , чтобы показать свой экран другим участникам собрания.

Выберите значок дополнительных параметров \*\*\* , чтобы записать собрание.

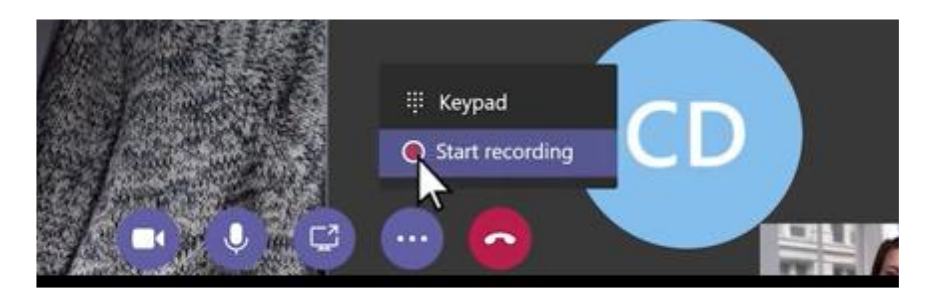

Вы получите электронное письмо, когда видео будет готово, и сможете просмотреть его, изменить и отправить другим пользователям.

## Планирование трансляций

Трансляции Teams — это расширение возможностей собраний Teams, позволяющее проводить трансляции для больших аудиторий в сети с дополнительными средствами управления видео, взаимодействием с аудиторией и созданием отчетов.

Чтобы создать трансляцию в Teams, выберите пункт «Собрания» 逆 в верхней части приложения и нажмите кнопку Создать собрание.

|                      |                 |                |                          | + New meeting  |
|----------------------|-----------------|----------------|--------------------------|----------------|
| <b>30</b><br>Tuesday | 01<br>Wednesday | 02<br>Thursday | 03<br>Friday             | 04<br>Saturday |
|                      |                 |                | Vacation                 |                |
|                      |                 |                | Isaiah OOF Isaiah Langer |                |
|                      |                 |                | Lynne OOF Lynne Robbins  |                |
|                      |                 |                |                          |                |
|                      |                 |                |                          |                |

В верхней части диалогового окна выберите «Новое собрание» > «Новая трансляция».

| New meeting 🗸            |           |              |                        |                             |        |
|--------------------------|-----------|--------------|------------------------|-----------------------------|--------|
| New meeting              |           |              |                        | Select a channel to meet in |        |
| New live event           |           |              |                        | None (optional)             | $\sim$ |
| Location                 | \[        |              |                        | Invite people               |        |
| 12                       |           |              | $\sim$                 | Invite someone              |        |
| Start                    |           | End          | Repeat                 | Organizer                   |        |
| May 14, 2019             | 1:00 PM   | May 14, 2019 | 1:30 PM                | Irvin Sayers                |        |
|                          |           |              | ③ Scheduling assistant | IrvinS@contoso.com          |        |
| Details                  |           |              |                        |                             |        |
| BI⊍∀                     | A ∧A ⊨ ∷≡ | ≣ ', ⊘       |                        |                             |        |
| Type details for this ne | w meeting |              |                        |                             |        |
|                          |           |              |                        |                             |        |
|                          |           |              |                        |                             |        |
|                          | 00:00:37  |              |                        |                             |        |
|                          | Ξį.       |              |                        |                             |        |

Добавьте название собрания, дату и время, а также другие сведения.

В поле «Приглашение» в группу события добавьте имена пользователей, организующих трансляцию и выступающих в ней.

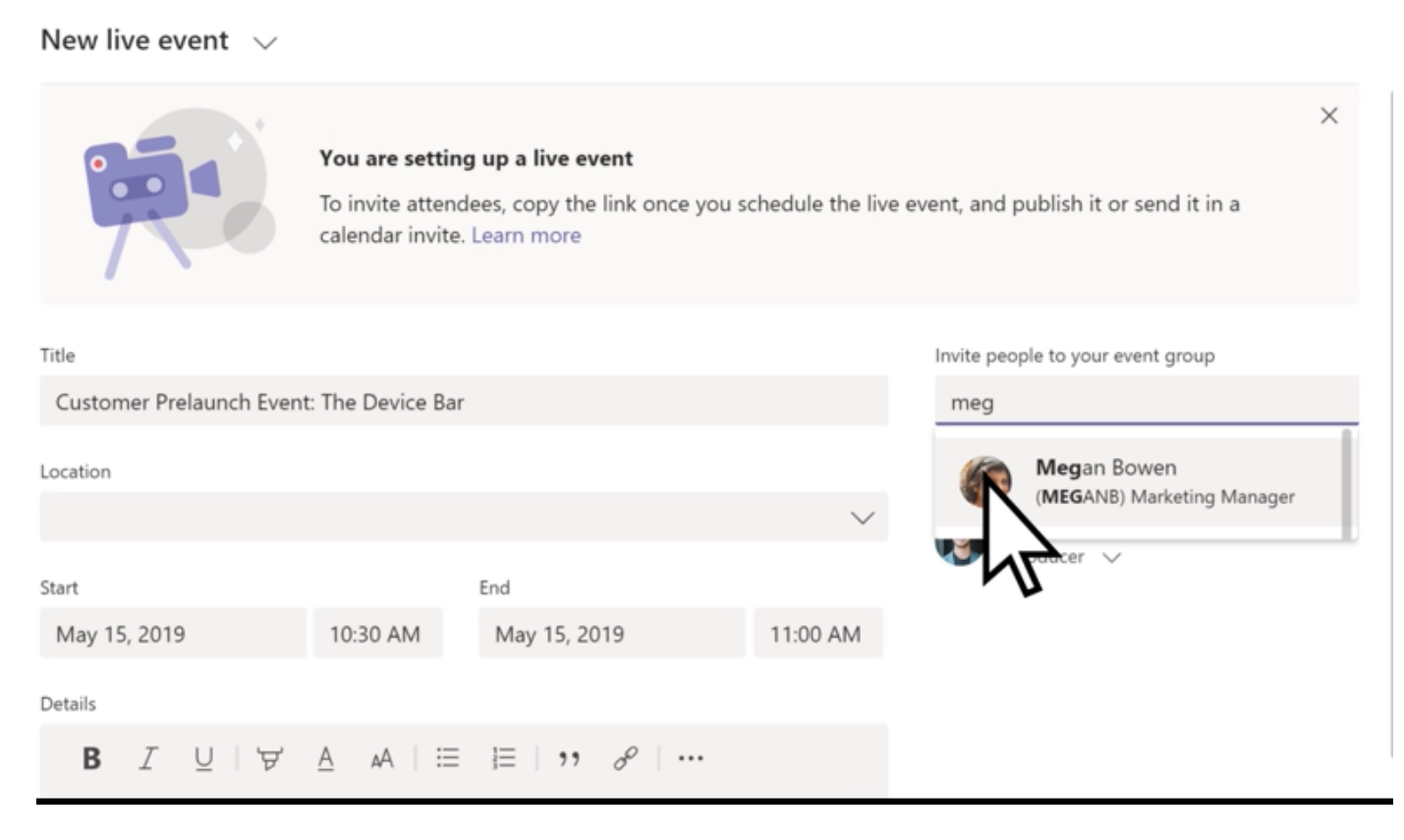

Нажмите кнопку «Далее».

В разделе Разрешения трансляции выберите, кто сможет участвовать в вашей трансляции.

Выберите нужные параметры в разделе «Как вы собираетесь организовать трансляцию?» Нажмите кнопку «Запланировать».

Щелкните элемент «Ссылка для участников», чтобы скопировать уникальный код. Его нужно опубликовать или отправить всем участникам трансляции.

|                                                      | Invite attendees             |                                  |                   |                                |
|------------------------------------------------------|------------------------------|----------------------------------|-------------------|--------------------------------|
|                                                      | To invite attendees, copy    | the link and share it or send it | in a calendar inv | /ite.                          |
|                                                      | Copy this link to send to    | ② Learn more                     |                   |                                |
|                                                      | attendees. <u>Learn more</u> |                                  | Oreasi            |                                |
| Wednesday, May 15, 2019<br>10:30 AM - 11:00 AM (30 r | ainutes)                     |                                  | Organiz           | zer                            |
| Microsoft Teams Meeting                              | initites)                    |                                  | 9                 | Irvin Sayers<br>Producer, Orga |
| Join Chat                                            | :                            |                                  | Event g           | Iroup                          |
|                                                      |                              |                                  | <b>(</b> )        | Miriam Grah<br>Presenter       |

## Расписание и смены в Teams

Смены в Microsoft Teams — это средство управления расписанием, помогающее создавать и обновлять расписание для команды, а также управлять им.

<u>Расписания</u>. Создайте расписание с нуля или импортируйте существующее из Excel. В расписании смен вверху отображаются дни, а участники команды отображаются слева. Если вы являетесь владельцем нескольких команд, можно переключаться между разными расписаниями смен, чтобы управлять ими.

| a                          |                                   |                                         |                                        |                                   |                                                 |                |            |
|----------------------------|-----------------------------------|-----------------------------------------|----------------------------------------|-----------------------------------|-------------------------------------------------|----------------|------------|
| October 2019               | 29                                | 30                                      | 1                                      | 2                                 | 3                                               | 4              |            |
| Week: 891.5 Hrs            |                                   | Mon 136 Hrs                             | Tue 143.5 Hrs                          | Wed 147.5 Hrs                     | Thu 70 Hrs                                      | Fri            | 159.75 Hrs |
| Day notes                  |                                   |                                         |                                        |                                   |                                                 |                |            |
| Group total: 239.75 Hrs    | $^{\vee}$ Managers                |                                         |                                        |                                   |                                                 | o <sup>+</sup> | ⊕ 🗊        |
| Open shifts<br>4 shifts    |                                   | 5 AM - 2 PM ×1                          | 7 AM - 4 PM x1                         | 9 AM - 6 PM x1                    |                                                 | 7 AM - 4 PM    | x1         |
|                            |                                   |                                         |                                        |                                   |                                                 |                |            |
| Members                    |                                   |                                         |                                        |                                   |                                                 |                |            |
| Christie Cline<br>52.5 Hrs |                                   | 9 AM - 6 PM<br>©                        | 9 AM - 6 PM<br>Please restock headphon | 7 AM - 3 PM                       | 9 AM - 6 PM<br>Please remember to whe<br>©      | 9 AM - 6 PM    |            |
| Adele Vance<br>69.5 Hrs    | Vacation<br>9/29 9 PM - 9/30 9 PM |                                         | 5 AM - 2 PM                            | 5 AM - 2 PM                       | 7 AM - 3 PM<br>Please review the vicatio<br>T © | 5 AM - 2 PM    |            |
|                            | 5 AM - 2 PM                       | 5 AM - 2 PM                             |                                        |                                   | 12                                              | 7 AM - 3 PM    |            |
| Miriam Gra<br>37 Hrs       | 9 AM - 6 PM                       | 9 AM - 7 PM<br>Please restock umbrellas |                                        | Vacation<br>10/2 9 PM - 10/3 9 PM |                                                 |                |            |
| роизвести                  |                                   |                                         |                                        | 5 AM - 2 PM                       |                                                 |                |            |

Заметки дня. Добавляйте заметки, чтобы делиться важными новостями и напоминаниями для определенного дня.

<u>Группы</u>. Присвойте имя группе, например должность или расположение, чтобы упорядочить группы. Затем добавьте пользователей в группу.

Смены. Выберите ячейку, чтобы назначить смену. Создайте ее с нуля

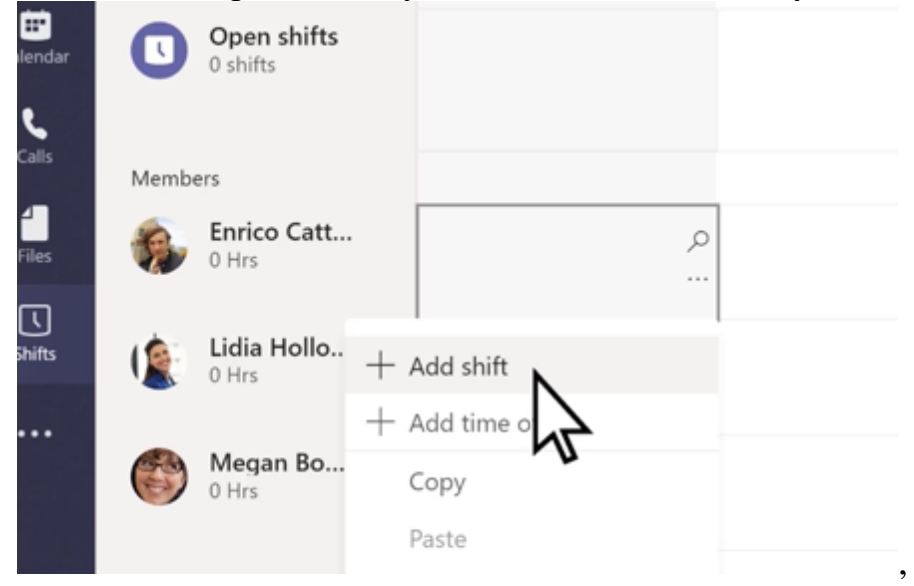

или скопируйте существующую и не забудьте добавить действия, например обучение или определенную задачу.

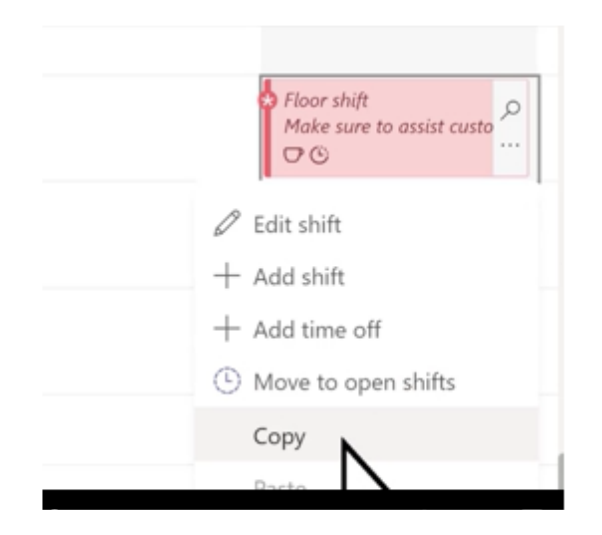

Добавляйте свободные смены в расписание, которые может запросить любой пользователь. Если вам нужно проверить укомплектованность смены, просмотрите расписание по людям или типу смены.

Запросы. Просматривайте запросы на отгулы, обмен сменами или предложения.

<u>Часы</u>. Включите часы, чтобы участники команды могли регистрировать время прихода и ухода с помощью мобильного устройства. Включите определение местоположения, чтобы участники команды регистрировали время прихода в специальном рабочем месте.

<u>Общий доступ</u>. Изменения, вносимые вами в расписание, сохраняются автоматически, но ваша команда увидит их только после предоставления к ним общего доступа.

| Contoso Nor                    | th Store                          |             |        |        |        |       |      |         |                  |                              |          |       |         |        |     |      |               | 0              | 0    |          |          |   | N |
|--------------------------------|-----------------------------------|-------------|--------|--------|--------|-------|------|---------|------------------|------------------------------|----------|-------|---------|--------|-----|------|---------------|----------------|------|----------|----------|---|---|
| Sept<br>arr down in (LTC-SECO) | ember 29 - O<br>Peolo Time (US It | ctober 5    | Shar   | re wi  | th y   | our t | eam  | 1       |                  |                              |          |       |         |        |     |      |               |                | Week |          |          |   | h |
|                                |                                   |             | Septer | mber 2 | 2019   |       |      |         |                  | Octob                        | oer 201  | 9     |         |        | <   | >    |               |                |      | 4<br>76  |          |   |   |
|                                |                                   |             | Su     | Мо     | Tu     | We    | Th   | Fr      | Sa               | Su                           | Мо       | Tu    | We      | Th     | Fr  | Sa   |               |                |      |          |          |   |   |
|                                |                                   |             | 1      | 2      | 3      | 4     | 5    | 6       | 7                |                              |          | 1*    | 2*      | 3*     | 4*  | 5    |               |                |      |          |          |   |   |
|                                | ✓ Mar                             | agers       | 8      | 9      | 10     | 11    | 12   | 13      | 14               | 6                            | 7*       | 8*    | 9*      | 10     | 11* | 12   |               |                |      |          |          | 1 |   |
| Open shifts<br>4 shifts        |                                   |             | 15     | 16     | 17*    | 18    | 19   | 20*     | 21*              | 13*                          | 14       | 15    | 16      | 17     | 18  | 19   |               |                |      | 7 Al     | 4 - 4 PM |   |   |
|                                |                                   |             | 22     | 23     | 24     | 25    | 26   | 27      | 28               | 20                           | 21       | 22    | 23      | 24     | 25  | 26   |               |                |      | 12       |          |   |   |
| 2015                           |                                   |             | 29*    | 30     |        |       |      |         |                  | 27                           | 28       | 29    | 30      | 31     |     |      |               |                |      |          |          |   |   |
| Christie Cline<br>S2.5 Hrs     |                                   |             |        |        |        |       |      |         |                  |                              |          |       |         |        |     |      | 16.3<br>Ferri | PM<br>nember ( |      | .9 A)    | 4 - 6 PM |   |   |
|                                | Lange and                         |             | 2 Ass  | igned  | shifts | 5     | Oper | n shift | s ①              | A not                        | tificati | on wi | ll be s | ent to | c   |      |               |                |      |          |          |   |   |
| Adele Vance<br>69.5 Hn         | 9/29 9 PM                         | - 9/30'9 Pt |        |        |        |       |      |         | Your entire team |                              |          |       |         |        |     | 1 EV |               |                |      | 4 - 2 PM |          |   |   |
|                                |                                   |             |        | 0      |        |       |      |         | O A              | O Affected team members only |          |       |         |        |     |      |               |                |      |          |          |   |   |
|                                | 5 AM - 2 P                        | M           |        |        |        |       |      |         |                  |                              |          |       |         |        |     |      |               |                |      | (7)AI    | M - 3 PM |   |   |
| Miriam Gra                     | 9 AM - 6 P                        | M           |        |        |        |       |      |         |                  |                              |          | Car   | ncel    |        | Sha | ire  |               |                |      |          |          |   |   |

<u>Экспорт или копирование</u>. Просматривайте свое расписание в электронной таблице, экспортировав его Excel. Если требуется повторно использовать расписание смен, скопируйте его в нужный диапазон дат.

### Полезные ссылки

- 1. <u>Обучающие видео</u> по Microsoft Teams.
- 2. Справка и обучение по Microsoft Teams
- 3. <u>Знакомство с Microsoft Teams</u>.

Обучающее видео по Microsoft Teams

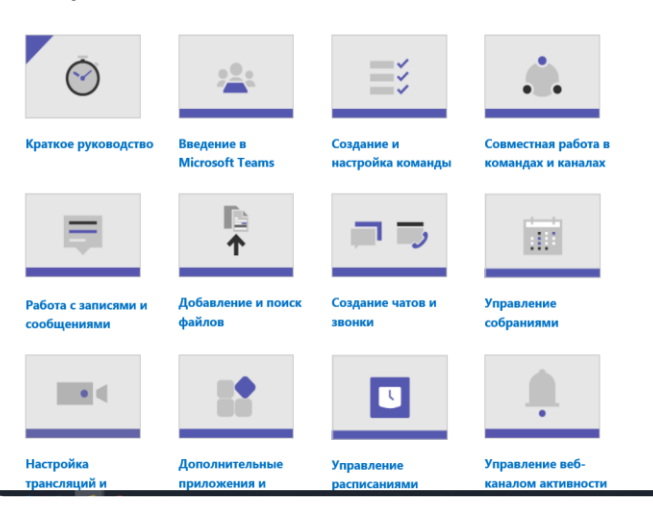